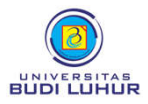

## PROSEDUR PENDAFTARAN WISUDA AHLI MADYA (D-3)/SARJANA (S-1) UNIVERSITAS BUDI LUHUR

SEMESTER GENAP 2022/2023

| Waktu Pendaftaran                                                                                                    |                                                                                                    | Biaya Pendaftaran   | Tempat dan Waktu Pelaksanaaan Wisuda                               |
|----------------------------------------------------------------------------------------------------|----------------------------------------------------------------------------------------------------|---------------------|--------------------------------------------------------------------|
| 7 September – 6 Oktober 2023                                                                                                    |                                                                                                    | Rp. 2.600.000,00 *) | Plennary Hall Jakarta Convention Center<br>Selasa, 31 Oktober 2023 |
| Prosedur Pendaftaran                                                                                                    |                                                                                                    |                     |                                                                    |
| STEP 1                                                                                                    |                                                                                                    |                     |                                                                    |
| Bebas Perpustakaan                                                                                                    | Mahasiswa Memilih Menu Bebas Perpus di Web Student Masing-masing                                                                                                    |                     |                                                                    |
| STEP 2                                                                                                    |                                                                                                    |                     |                                                                    |
| Verifikasi Draft SKPI<br>ke                                                                                                    | <ul> <li>Entry Data SKPI (Pastikan Data SKPI sudah benar)</li> <li>Verifikasi SKPI ke Dosen Penasehat Akademik</li> </ul>                                                                                                    |                     |                                                                    |
| Dosen PA                                                                                                    |                                                                                                    |                     |                                                                    |
| STEP 3                                                                                                    | Mahasiswa menyetujui draft transkrip nilai melalui web student pada menu Persetujuan Nilai. Jika                                                                                                    |                     |                                                                    |
| Setujui & Cetak<br>Transkrip Nilai                                                                                                    | telah sesuai maka mahasiswa menyetujui dan mencetak draft transkrip nilai. Jika tidak sesuai,<br>mahasiswa wajib menemui Ketua Program Studi dengan membawa <i>draft</i> transkrip nilai untuk<br>melakukan verifikasi                                                                                                    |                     |                                                                    |
| STEP 4                                                                                                    | Mahasiswa menyetujui draft Surat Keterangan Pendamping Ijazah (SKPI) yang sudah diverifikasi oleh<br>Dosen PA melalui web student melalui menu SKPI. <b>Penting</b> : Draft SKPI yang telah disetujui, tidak<br>dapat diedit kembali.                                                                                                    |                     |                                                                    |
| Setujui<br>Draft SKPI                                                                                                    |                                                                                                    |                     |                                                                    |
| STEP 5                                                                                                    | Mahasiswa melakukan Pengisian Form Exit Survey Link https://s.id/esubls1d3 atau<br>https://alumni.budiluhur.ac.id/exitsurveys1d3/                                                                                                    |                     |                                                                    |
| Mengisi Form Exit<br>Survey                                                                                                    |                                                                                                    |                     |                                                                    |
| STEP 6                                                                                                    |                                                                                                    |                     |                                                                    |
| Download<br>Kuesioner Pengguna<br>Lulusan                                                                                                    | Download Kuesioner Pengguna Lulusan pada Link http://alumni.budiluhur.ac.id/KPL                                                                                                    |                     |                                                                    |
| STEP 7                                                                                                    | Mahasiswa Melakukan Pendaftaran Wisuda pada Web Student Masing-masing                                                                                                    |                     |                                                                    |
| Daftar Wisuda                                                                                                    |                                                                                                    |                     |                                                                    |
| STEP 8                                                                                                    | Pembayaran dilakukan melalui :                                                                                                    |                     |                                                                    |
| Pembayaran<br>Biaya Wisuda                                                                                                    | <ul> <li>Teller Bank Mandiri &gt; Isi formulir multi Payment &gt; Pada isian nomor rekening penerima, isikan kode UBL : 10067+NIM</li> <li>Melalui ATM Mandiri &gt; Pilih Menu Bayar/Beli &gt; Pilih Sub Menu Pendidikan &gt; Masukkan Kode Perusahaan/Institusi &gt; 10067.</li> <li>Melalui MBanking Mandiri &gt; Pilih menu Bayar &gt; Pilih sub menu Pendidikan &gt; Pilih Penyedia Jasa &gt; Universitas Budi Luhur.</li> </ul> |                     |                                                                    |
| *) Calon wisudawan akan mendapatkan fasilitas : wisuda, toga, undangan reguler yang berlaku untuk 2 orang pendamping, snack siang untuk 3 orang (tidak termasuk foto/video acara wisuda) |                                                                                                    |                     |                                                                    |